# QSAR TOOLEOX

The OECD QSAR Toolbox for Grouping Chemicals into Categories

# OECD QSAR Toolbox v.4.1

Tutorial for using the PBT prioritization scheme

### **Outlook**

- Aim
- PBT scheme
- Workflow of the prediction
- Export of the results

#### Aim

This is a step-by-step presentation designed to take the user of Toolbox through the PBT prioritization scheme implemented in the software.

### **Outlook**

• Aim

#### PBT scheme

- Background
- Workflow of the prediction
- Export of the results

# Background: PBT prioritization scheme

- PBT prioritization scheme is based on experimental data and QSAR models.
- A substance is classified based on thresholds for persistence, bioaccumulation and toxicity, and the following classifications could be given:
  - very persistent (**vP**),
  - persistent (P),
  - very bioaccumulative (**vB**),
  - bioaccumulative (**B**),
  - very toxic (vT),
  - toxic (**T**).
- The thresholds are illustrated in the table on the next slide.

# Background: PBT assessment criteria

| Classification | Criteria                                                       | Guidance               | Data and models                                |
|----------------|----------------------------------------------------------------|------------------------|------------------------------------------------|
| vP             | $BOD \leq 30\%$                                                | REACH Annex XIII [1]   | Experimental data only                         |
| Р              | $30\% < BOD \le 40\%$ or<br>biodegradation probability $< 0.5$ | REACH Annex XIII [1]   | Experimental data and BIOWIN 5 and 6 models    |
| vB             | BCF $\geq$ 3.699 log(L/kg wet)                                 | REACH Annex XIII [1]   | Experimental data and BCFWIN model             |
| В              | 3.301 ≤ BCF < 3.699 log(L/kg wet) or log Kow > 4.5             | REACH Annex XIII [1]   | Experimental data and BCFWIN and KOWWIN models |
| vT             | $LC50 \le 1 \text{ mg/l}$                                      | GHS classification [2] | Experimental data only                         |
| Т              | $1 \text{ mg/l} \le \text{LC50} \le 10 \text{ mg/l}$           | GHS classification [2] | Experimental data only                         |

[1] https://echa.europa.eu/documents/10162/13632/information\_requirements\_r11\_en.pdf [2] https://www.unece.org/fileadmin/DAM/trans/danger/publi/ghs/ghs\_rev04/English/ST-SG-AC10-30-Rev4e.pdf

# Background: PBT assessment criteria

#### **PBT priority grouping:**

Based on the collected experimental data and results provided by QSAR models, the system applies the worst case scenario to categorize chemicals using the following priority:

- With the <u>highest priority</u> are chemicals with available experimental data for P, B or T assessment.
- In case of unavailable experimental data for P, B or T, QSAR models are applied for making predictions.

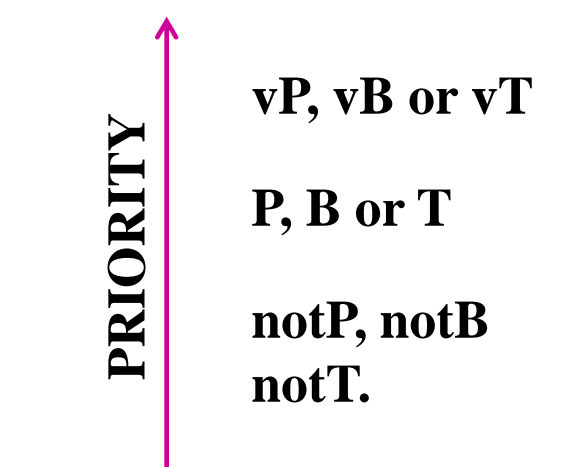

### **Outlook**

• Aim

#### PBT scheme

- Background
- Implementation
- Workflow of the prediction
- Export of the results

#### QSAR TOOLEOX

# Implementation of PBT prioritization scheme

- PBT prioritization scheme is a graph of logically connected nodes.
- The nodes are divided into three groups based on the P, B or T classification for hazard assessment.

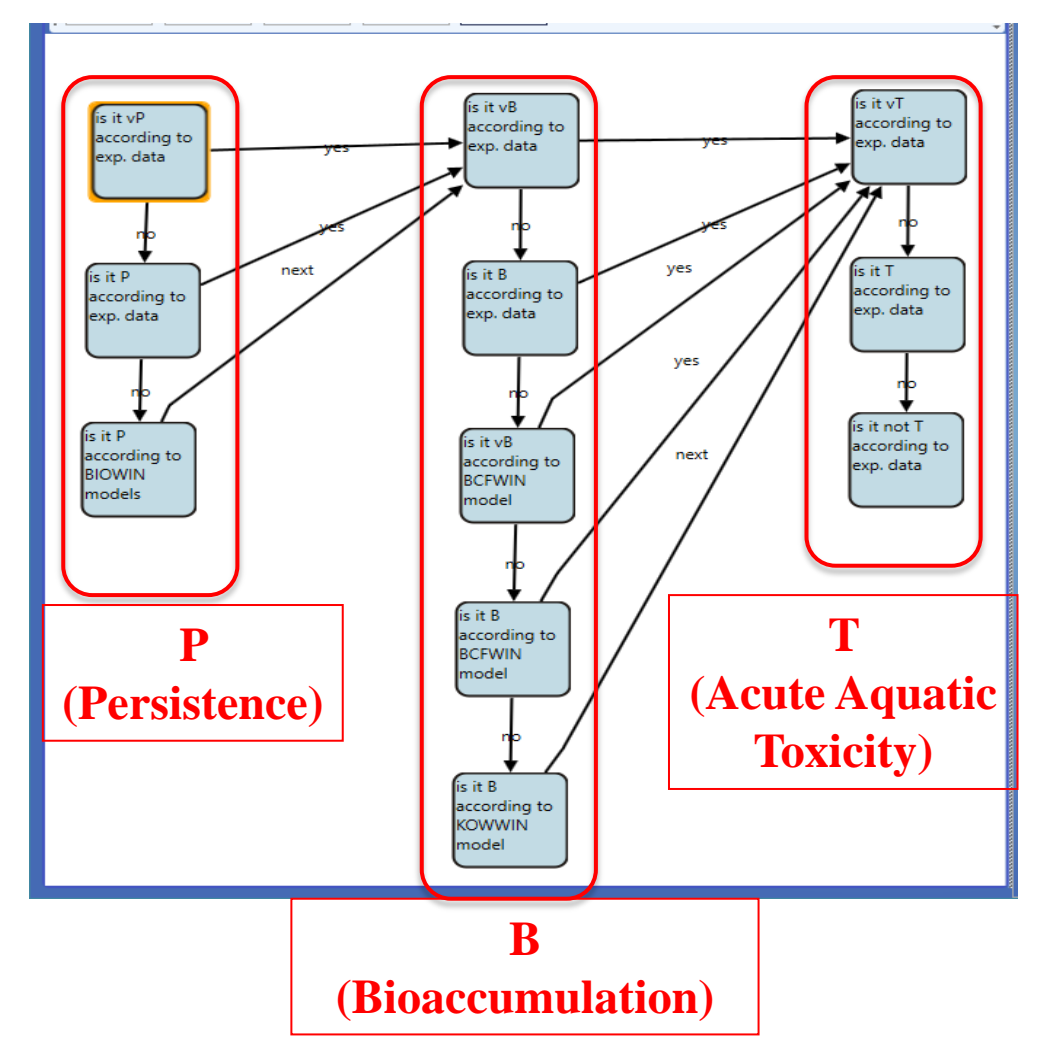

#### QSAR TOOLEOX

# Implementation of PBT prioritization scheme

- Each node (1) contains a data or parametric (model) boundary (2) where the criteria for PBT assessment are set.
- Data query is depicted here.

| t vP<br>cording to<br>p, data                                                                                                    |                                                                                                    | Ca                                                                                                    | tegory tree  |          |                         |
|----------------------------------------------------------------------------------------------------|----------------------------------------------------------------------------------------------------|----------------------------------------------------------------------------------------------------|--------------|----------|-------------------------|
| t vP<br>cording to<br>p. data                                                                                                    | g to ex                                                                                                    | p. data                                                                                                    |              |          |                         |
| 1     Query details       ITJ Data Query     Save <ul> <li>Endpoint definition</li> <li>Biological Oxygen Demand (BOD)</li> <li>Biological Oxygen Demand (BOD)</li> <li>Biological Oxygen demand BOD</li> <li>Biological Oxygen demand: BOD</li> <li>Biological Oxygen demand: BOD</li> <li>Biological Oxygen demand; BOD</li> <li>Biological Oxygen demand; BOD</li> <li>Biological Oxygen demand; BOD</li> <li>Biological Oxygen demand; BOD</li> <li>Biological Oxygen demand; BOD</li> <li>Biological Oxygen demand;</li> <li>BOD (Biochemical Oxygen Demand)</li> <li>BOD (Biochemical Oxygen Demand)</li> <li>BOD (Biochemical Oxygen Demand)</li> <li>BOD and toxicity</li> <li>BOD and toxicity</li> <li>BOD and toxicity</li> <li>BOD ThOC was calculated</li> <li>BOD ThOC was calculated</li> <li>BOD TOC and gas chromatography after 21 days</li> <li>ThOD TOC structure to the structure of the structure of the</li></ul>                                                                                                    | t vP<br>cording to<br>p. data                                                                                                    | Data<br>query                                                                                                    |              | 2        | ADD<br>DEL<br>AND<br>OR |
| I Data     Query details       TIJ Data Query     Save <ul> <li>Endpoint definition</li> <li>Biological Oxygen Demand (BOD)</li> <li>Biological Oxygen Demand (BOD) measurement</li> <li>Biological oxygen demand BOD</li> <li>Biological oxygen demand BOD</li> <li>Biological oxygen demand: BOD</li> <li>Biological oxygen demand: BOD</li> <li>Biological oxygen demand: BOD</li> <li>Biological oxygen demand: BOD</li> <li>Biological oxygen demand: BOD</li> <li>Biological oxygen demand: BOD</li> <li>Biological Oxygen Demand)</li> <li>BOD (Biochemical oxygen Demand)</li> <li>BOD (Biochemical Oxygen Demand)</li> <li>BOD (Biological Oxygen Demand)</li> <li>BOD and ThOD was calculated</li> <li>BOD and ThOD was calculated</li> <li>BOD and ThOD was calculated</li> <li>BOD not Too:</li> <li>Too:</li> <li>Too:</li>         &lt;</ul>                                                                                                    |                                                                                                    |                                                                                                    |              |          |                         |
| Save <ul> <li>Endpoint definition</li> <li>Biological Oxygen Demand (BOD)</li> <li>Biological Oxygen Demand (BOD)</li> <li>Biological Oxygen demand BOD</li> <li>Biological oxygen demand: BOD</li> <li>Biological oxygen demand: BOD</li> <li>Biological oxygen demand: BOD</li> <li>Biological oxygen demand: BOD</li> <li>Biological oxygen demand: BOD</li> <li>Biological oxygen demand: BOD</li> <li>Biological oxygen demand: BOD</li> <li>Biological oxygen demand; BOD</li> <li>Biological Oxygen Demand)</li> <li>BOD (biochemical Oxygen Demand)</li> <li>BOD (Biological Oxygen Demand)</li> <li>BOD and ThOD was calculated</li> <li>BOD and ThOD was calculated</li> <li>BOD was measured</li> <li>BOD TOC and gas chromatography after 21 days</li> </ul> <li> <ul> <li>Max value: none</li> <li>Min Max</li> <li>Max value: none</li> <li>Max value: none</li> <li>Max value: none</li> </ul> </li>                                                                                                    |                                                                                                    | Qı                                                                                                    | iery details |          |                         |
| <ul> <li>► Endpoint definition         <ul> <li>■ Biological Oxygen Demand (BOD)</li> <li>■ Biological Oxygen Demand (BOD)</li> <li>■ Biological Oxygen Demand (BOD)</li> <li>■ Biological oxygen demand BOD</li> <li>■ Biological oxygen demand BOD</li> <li>■ Biological oxygen demand BOD</li> <li>■ Biological oxygen demand BOD</li> <li>■ Biological oxygen demand BOD</li> <li>■ Biological oxygen demand BOD</li> <li>■ Biological oxygen demand BOD</li> <li>■ Biological oxygen demand</li> <li>■ BOD (biochemical oxygen Demand)</li> <li>■ BOD (biochemical Oxygen Demand)</li> <li>■ BOD (Biological Oxygen Demand)</li> <li>■ BOD (Biological Oxygen Demand)</li> <li>■ BOD (Biological Oxygen Demand)</li> <li>■ BOD (Biological Oxygen Demand)</li> <li>■ BOD (Biochemical Oxygen Demand)</li> <li>■ BOD (Biochemical Oxygen Demand)</li> <li>■ BOD mas calculated</li> <li>■ BOD mas calculated</li> <li>■ BOD mas calculated</li> <li>■ BOD mas calculated</li> <li>■ BOD mos measured</li> <li>■ BOD TrOC</li> <li>■ BOD TrOC</li> <li>■ BOD mas calculated</li> <li>■ BOD mas measured</li> <li>■ BOD mas calculated</li> <li>■ BOD mas measured</li> <li>■ BOD mas measured</li> <li>■ BOD mas measured</li> <li>■ BOD mas calculated</li> <li>■ BOD mas measured</li> <li>■ BOD mas measured</li> <li>■ BOD mas measured</li> <li>■ BOD mas measured</li> <li>■ BOD mas measured</li> <li>■ BOD mas measured</li> <li>■ BOD mas measured</li> <li>■ BOD mas measured</li> <li>■ BOD mas measured</li> <li>■ BOD mas measured</li> <li>■ BOD mas mea</li></ul></li></ul>                                                                                                    |                                                                                                    |                                                                                                    | Sava         |          |                         |
| Biological Oxygen Demand Biological Oxygen Demand (BOD) Biological Oxygen Demand (BOD) Biological oxygen demand BOD Biological oxygen demand: BOD Biological oxygen demand: BOD Biological oxygen demand: BOD Biological oxygen demand: BOD Biological oxygen demand: BOD Biological oxygen demand: BOD Biological oxygen demand: BOD Biological oxygen demand: BOD Biological oxygen demand: BOD Biological oxygen demand: BOD Biological oxygen demand: BOD Biological oxygen demand BOD (Biological Oxygen Demand) BOD (Biological Oxygen Demand) BOD (Biological Oxygen Demand) BOD and ThOD was calculated BOD and toxicity BOD and toxicity BOD and toxicity BOD TCC and gas chromatography after 21 days Metadata Metadata Min Max Max value: none  Min value: none  Min value: none  Max value: none                                                                                                    | <ul> <li>Endpoint definition</li> </ul>                                                                                                    |                                                                                                    | Save         |          |                         |
| ✓ Metadata    ✓ Descriptors (numerical metadata)    ▲ Data    All    Any    Min    Max                                                                                                    Max value:                Max value:          Max value:                                                                                                    | <ul> <li>▷ Biolog</li> <li>▷ Biolog</li></ul> | ical Oxygen Demand (BOD)<br>ical Oxygen Demand (BOD)<br>ical oxygen demand BOD<br>ical oxygen demand: BOD<br>dation<br>bodggradation NITE<br>HA CHEM<br>biochemical oxygen demand)<br>Biochemical Oxygen Demand)<br>Biological Oxygen Demand)<br>ind ThOD was calculated<br>ind toxicity<br>of ThOD<br>vas measured<br>TOC and gas chromatography at | iter 21 days |          | ~                       |
| ✓ Descriptors (numerical metadata)     BOD<=30%     All Any Min Max     Mean value: ≤ ✓     Min value: none ✓     Max value: none ✓                                                                                                    | <ul> <li>Metadata</li> </ul>                                                                                                    |                                                                                                    |              |          |                         |
| All     Any     Min     Max       Mean value:     ≤     ×     30       Min value:     none     ×       Max value:     none     ×                                                                                                    | <ul> <li>Descriptors (numerical r</li> </ul>                                                                                                    | netadata)                                                                                                    |              | BOD<=30% |                         |
| All     Any     Min     Max       Mean value:     ≤     ×     30       Min value:     none     ×       Max value:     none     ×                                                                                                    | ↑ Data                                                                                                    |                                                                                                    |              |          |                         |
| Mean value:         >         30         →           Min value:         none         ×             Max value:         none         ×                                                                                                    | All                                                                                                    | Any Min                                                                                                    | Max          | ~        |                         |
| Min value: none  Max value: none  Max va | Mean value: ≤ Y                                                                                                    |                                                                                                    | 30           |          |                         |
| Max value: none Y                                                                                                    | Min value: none Y                                                                                                    |                                                                                                    |              |          |                         |
|                                                                                                    | Max value: none 🗡                                                                                                    |                                                                                                    |              |          |                         |
| Unit Biodegr v %                                                                                                    | Unit Biodegr 🗸                                                                                                    | %                                                                                                    |              |          | ~ .                     |

### **Outlook**

- Aim
- PBT scheme
  - Background
  - Implementation
- Workflow of the prediction
- Export of the results

# Workflow of the prediction: Steps

- Input of target chemical(s)
- Profiling: Example prioritization scheme (PBT)
- Report

### **Outlook**

- Aim
- PBT scheme
  - Background
  - Implementation
- Workflow of the prediction
  - Chemical input
- Export of the results

#### **Chemical Input**

- This module provides the user with several means of entering the chemical of interest or the target chemical.
- Since all subsequent functions are based on chemical structure, the goal here is to make sure the molecular structure assigned to the target chemical is the correct one.

### **Chemical Input** Ways of Entering a Chemical

I. Single target chemical:

- Chemical Name
- Chemical Abstract Services (CAS) number (#)
- SMILES (simplified molecular information line entry system) notation
- Chemical with defined composition
- Drawing chemical structure
- Select from User List/Inventory/Databases

II. Group of chemicals:

- User's List
- Inventory/Database

#### **Chemical Input: Single chemical**

- Open the Toolbox.
- Click on "Input" (see next screen shot).

#### **Chemical Input Single chemical**

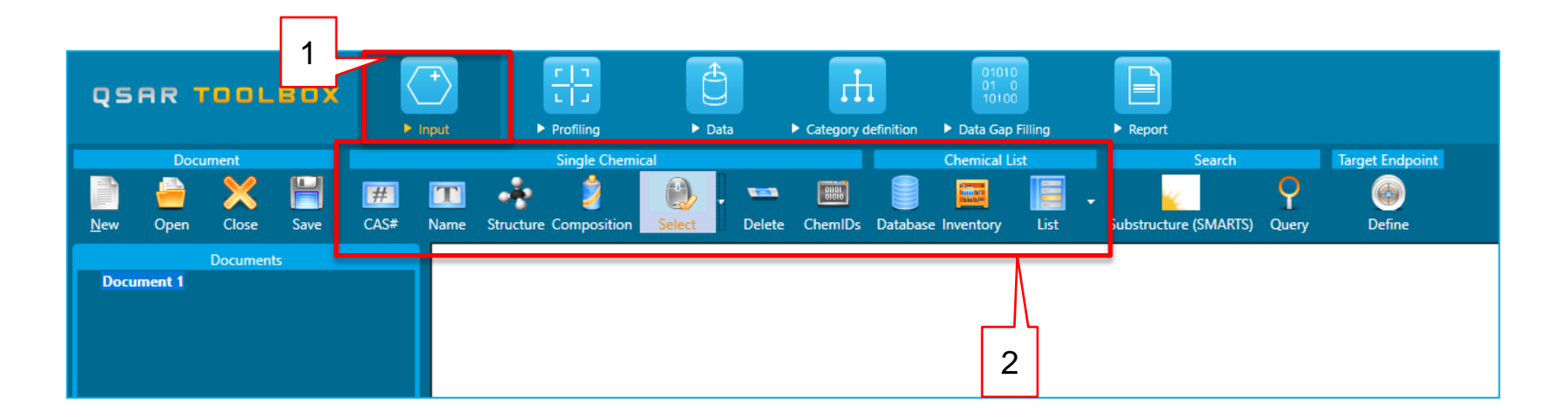

#### 1. Click on <u>Input (1)</u> to display the main Input section (2).

#### Chemical Input Single chemical: CAS RN

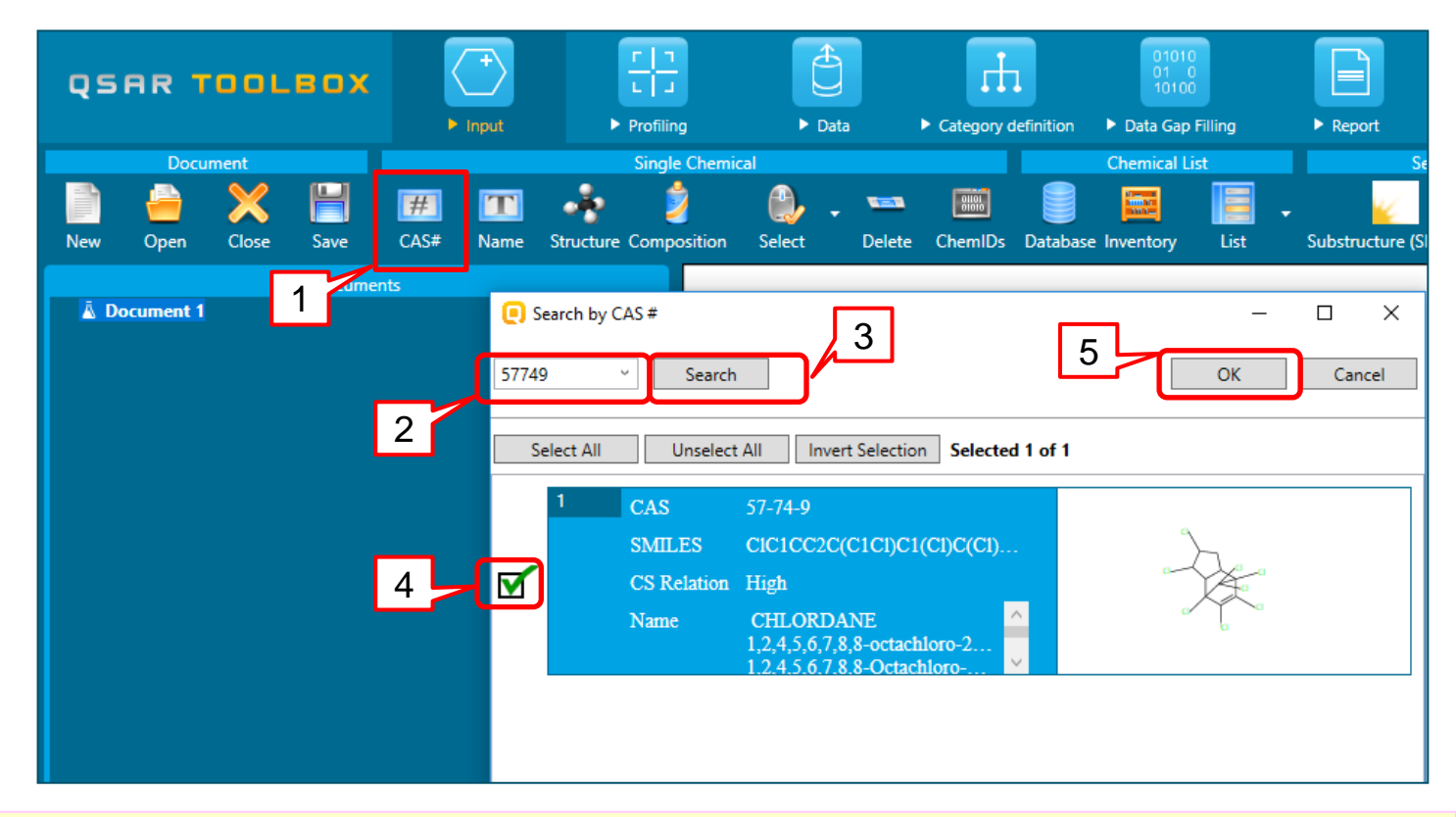

1. Press CAS# (1); 2. Type in the CAS # (2) ; 3. Click on <u>Search</u> (3); 4. Select the chemical (4); 5. Press <u>OK</u> (4).

#### **Chemical Input Single chemical: CAS RN**

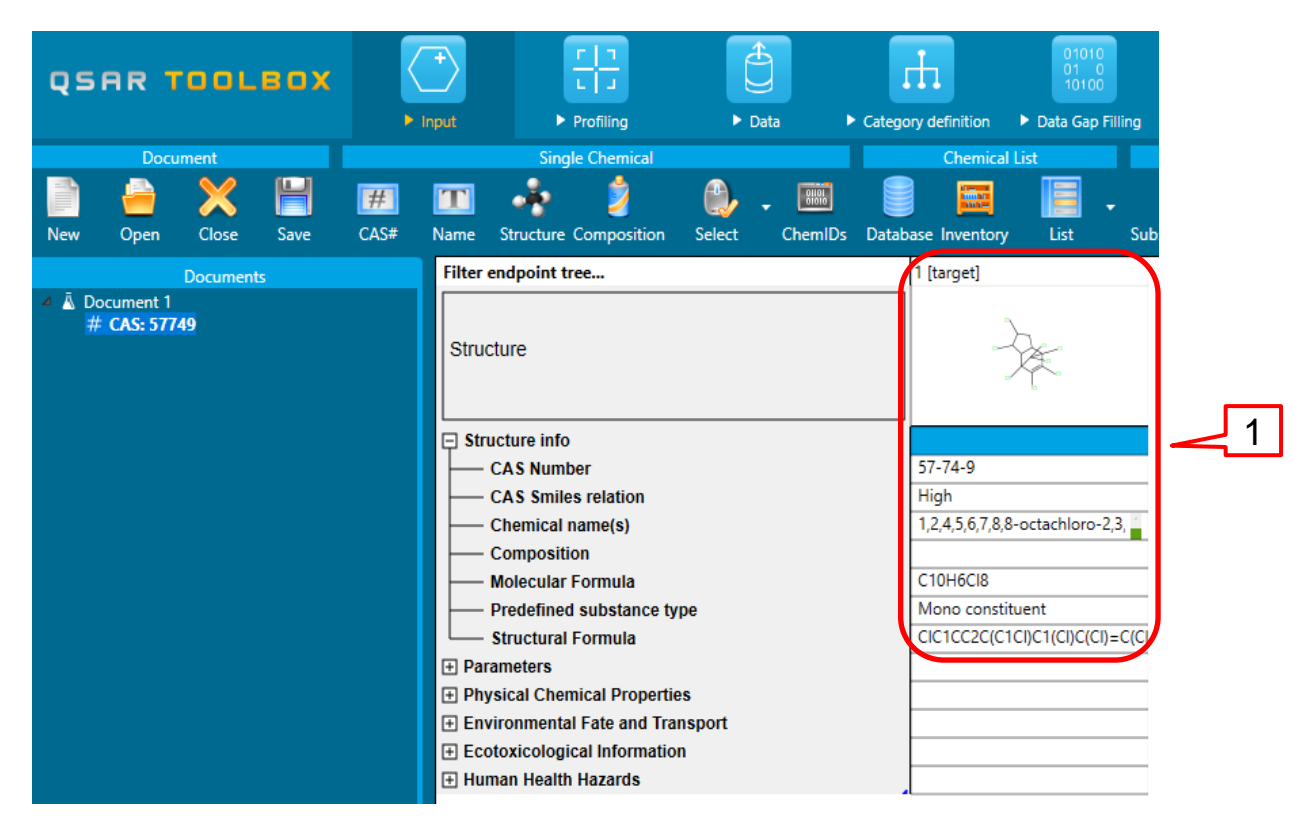

The chemical is displayed in the data matrix (1).

### **Outlook**

- Aim
- PBT scheme
  - Background
  - Implementation

#### Workflow of the prediction

Chemical input

#### Profiling

• Export of the results

#### **Profiling** Overview

- "Profiling" refers to the electronic process of retrieving relevant information on a compound which is stored in the Toolbox, other than its fate and (eco)toxicity data.
- Toolbox has many predefined profilers but it also allows the user to develop new profilers.

#### QSAR TOOLEOX

- 1. Select <u>Profiling</u> <u>tab</u>(1);
- 2. Click on <u>Unselect</u> <u>All (2);</u>
- 3. Tick <u>Example</u> <u>prioritization</u> <u>Scheme (PBT) (</u>3);
- 4. Click on <u>Apply</u> (4).
- 5. Expand the cell to see the results: P, vB, vT.
- 6. The results are explained in the next slides.

# Profiling

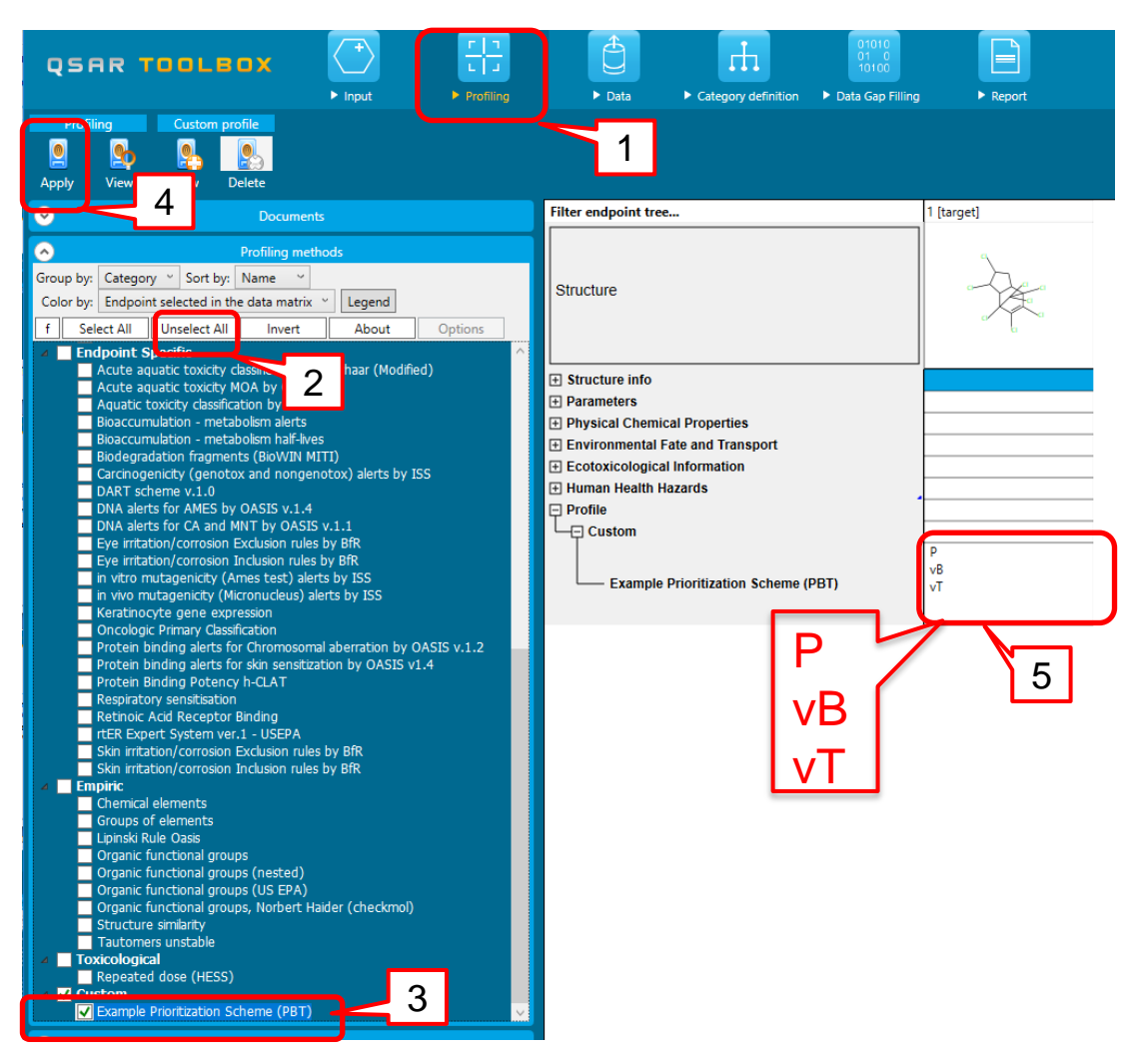

- 1. Left click on "P''(1)
- 2. Click on the pop-up window <u>Explain</u> (2)
- 3. The *Profiling results* window is displayed (3)
- 4. Select "P" (4)
- 5. Click on the *Details* (5)
- 6. The PBT scheme is displayed and the query, which gives the prediction is shown (see next slide)

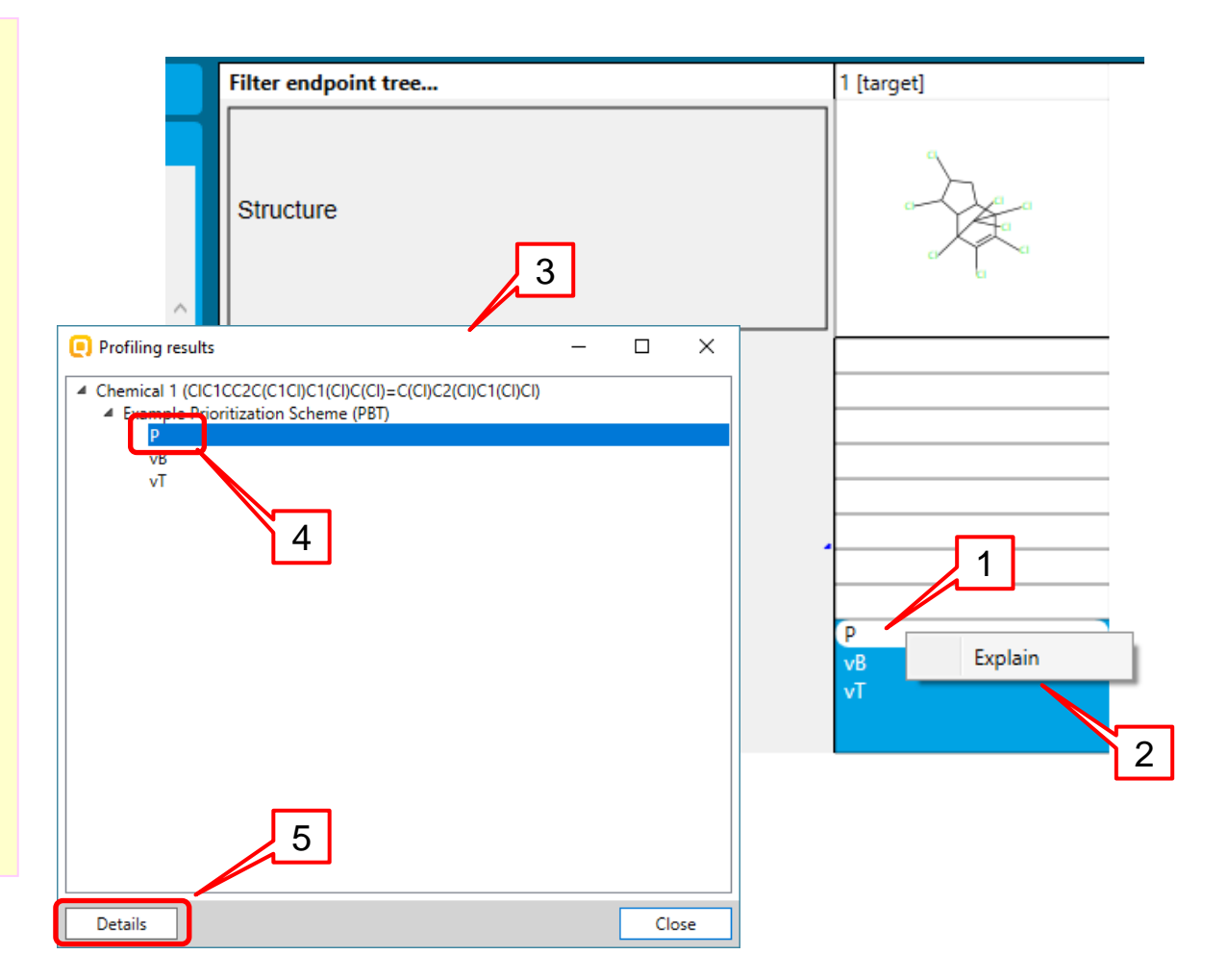

- 1. The node, which criteria are fulfilled is colored green and marked with "V" sign (1).
- 2. The nodes, which criteria are not fulfilled are colored in red and marked with "X" sign (2).
- 3. A yellow border around the node (1) indicates that it is selected and its queries are displayed in the definition panel (3).

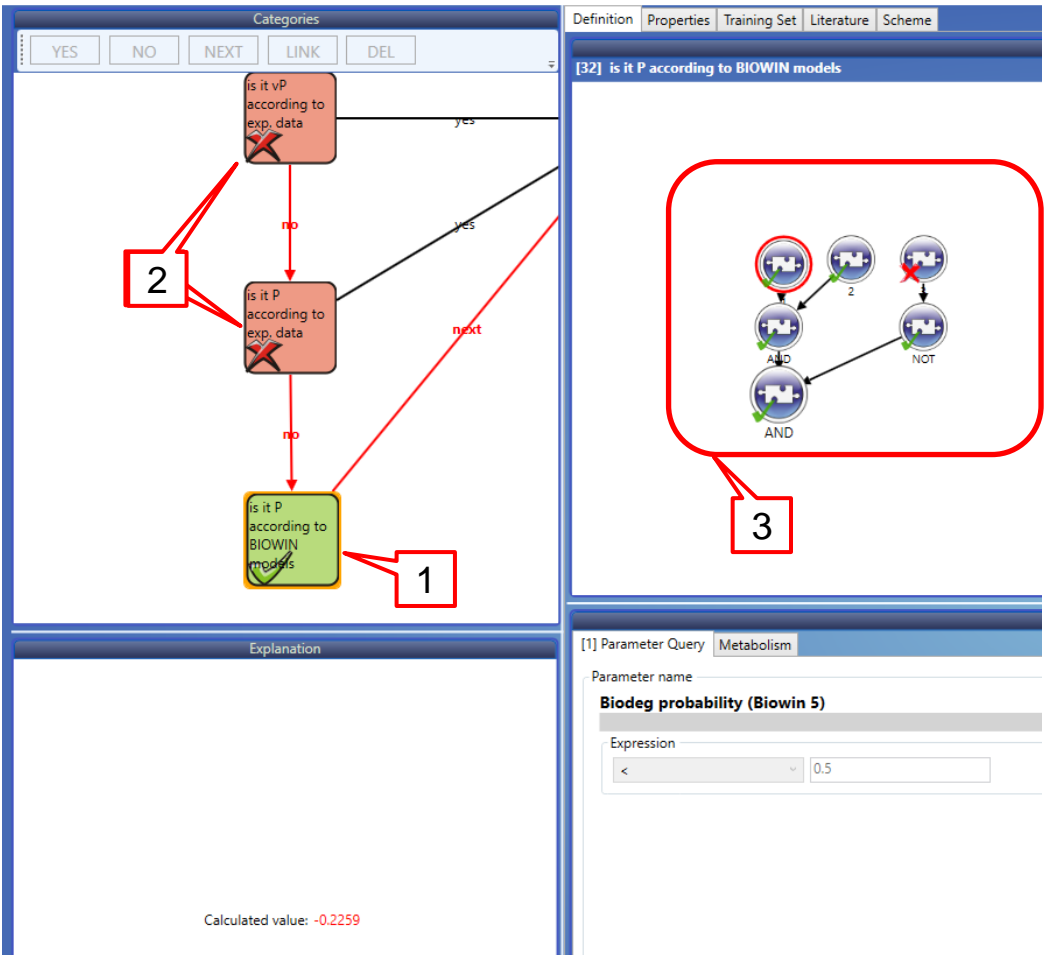

- 4. A red circle around the query indicates that it is selected (4).
- 5. Here it is a parameter query (5), which content is shown in the Parameter query tab (5)
- 6. Biodegradation probability (Biowin 5 model) is implemented (6). The predicted outcome has to be below 0.5 (7) in order for the requirements to be fulfilled.
- The calculated biodegradation probability for the target chemical, by Biowin 5 model, is -0.23.

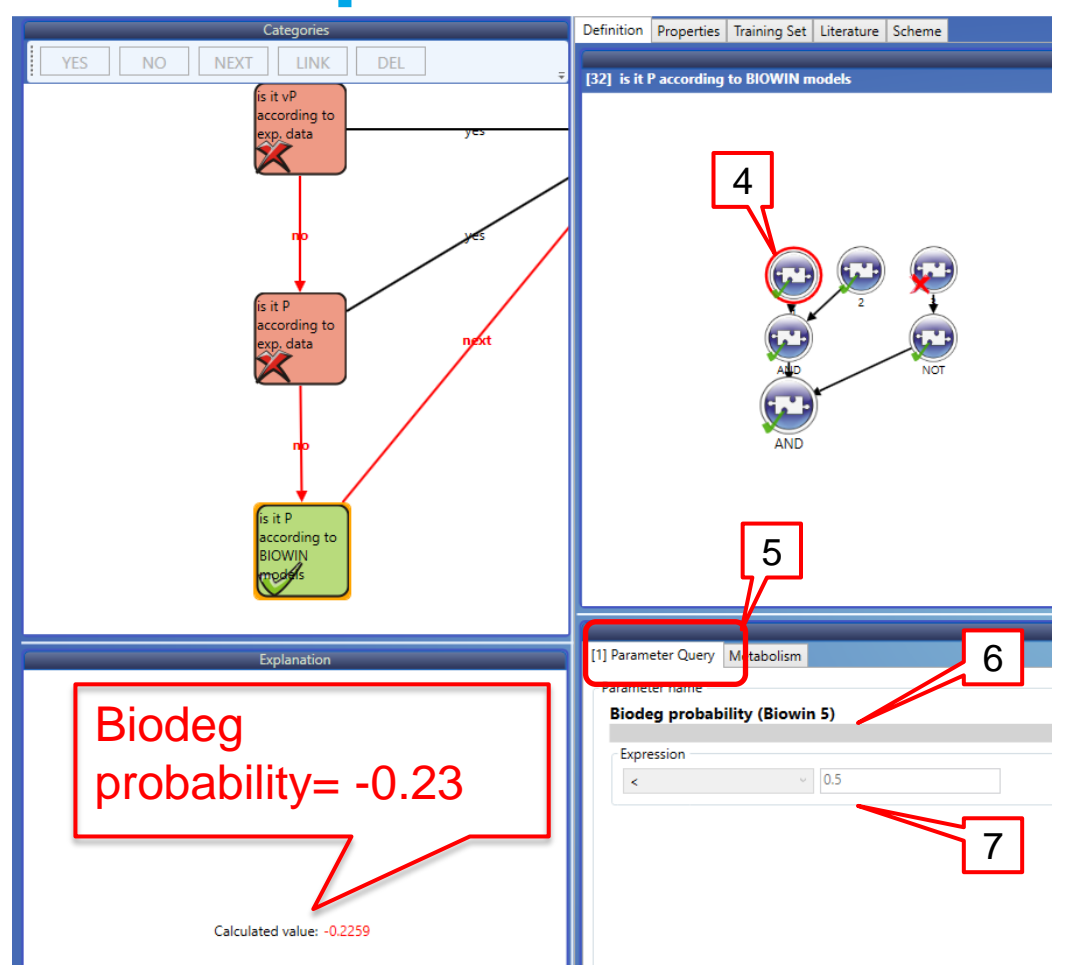

- 1. Left click on "*vB*"(1)
- 2. Click on the pop-up window <u>Explain</u> (2)
- 3. The *Profiling results* window is displayed (3)
- 4. Select "*vB*" (4)
- 5. Click on the *Details* (5)
- The PBT scheme is displayed and the query, which gives the prediction is shown (see next slide)

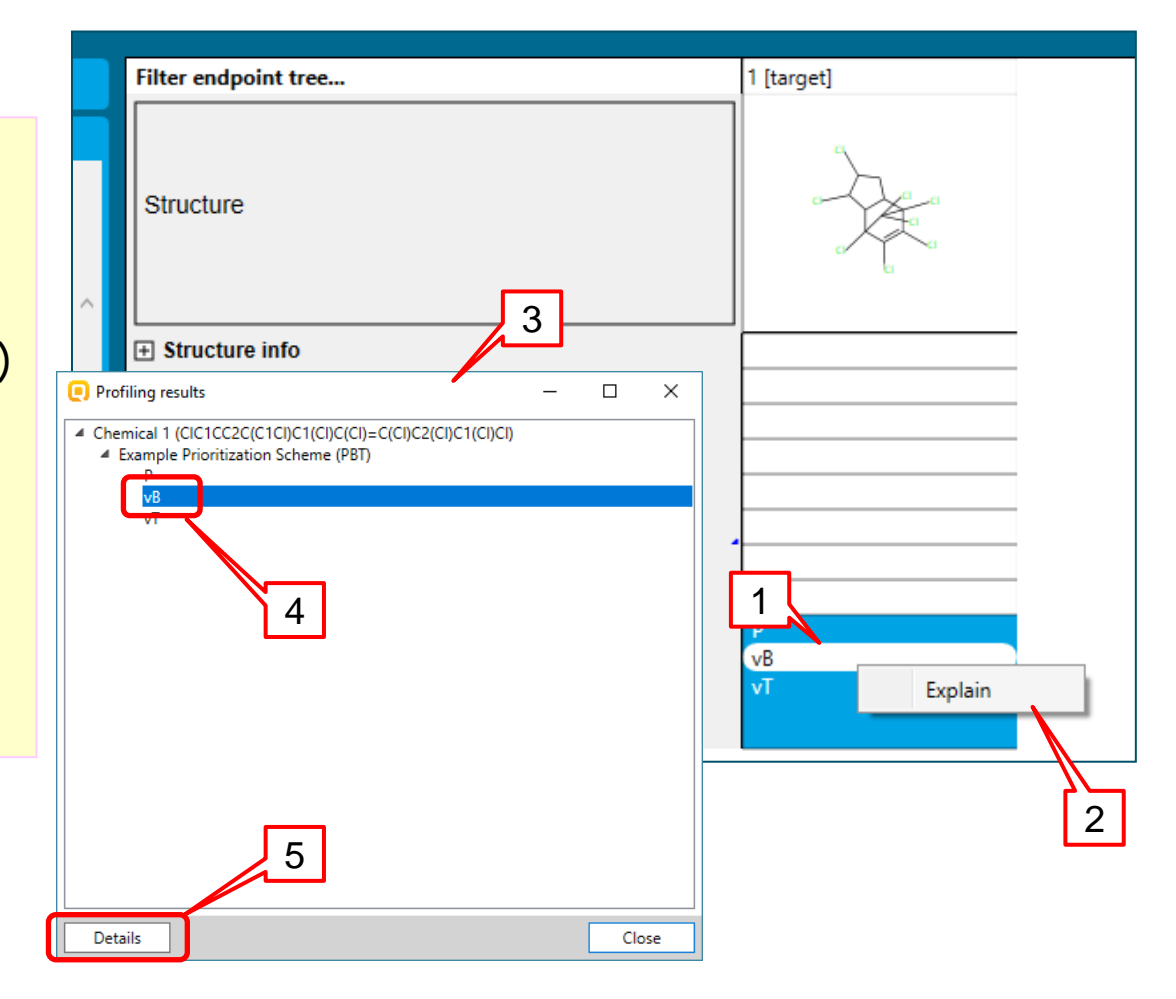

- 1. The node, which criteria are fulfilled is colored green and marked with "V" sign (1).
- Here it is a node with experimental data. The logic implemented in the PBT scheme implies that if the target chemical has experimental data (in this case vB) then the consecutive nodes from the bioaccumulation assessment are not run. Hence they are colored in grey (2).
- All experimental data available for the target chemical is listed in the *Explanation* panel(3). The unit is L/kg bdwt.

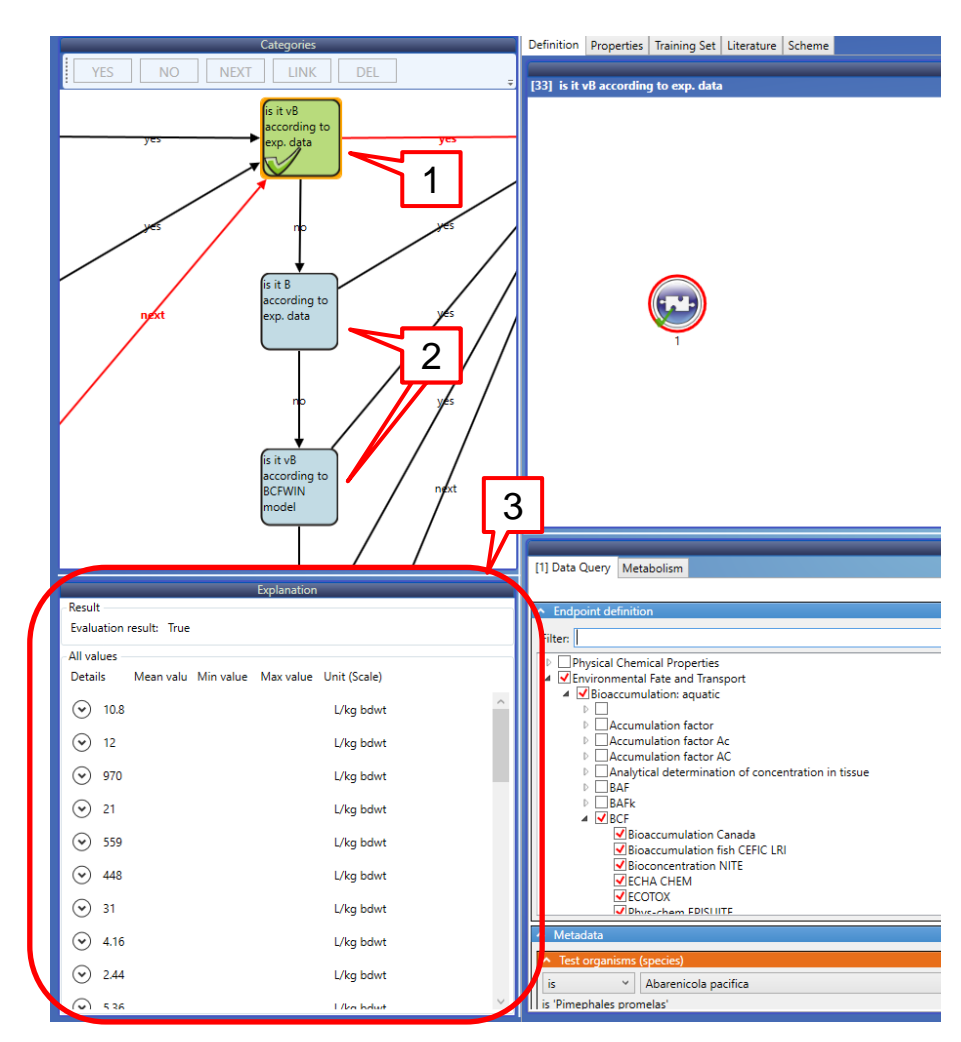

2

| Exp                                | lanation            |       |         |                  |           |           |              |          |                               |      |
|------------------------------------|---------------------|-------|---------|------------------|-----------|-----------|--------------|----------|-------------------------------|------|
| - Result                           |                     |       |         |                  |           |           | Explanatic   | 'n       |                               |      |
| Evaluation result: True            |                     |       | ~ Resu  | lt               |           |           |              |          |                               |      |
| All values                         |                     |       | Eval    | uation result: T | rue       |           |              |          |                               |      |
| Details Mean value Min value Max v | alue Unit (Scale)   |       | ⊂ All v | lues             |           |           |              |          |                               |      |
|                                    |                     |       | Deta    | ils M            | ean value | Min value | Max value    | Unit (So | cale)                         |      |
| S22                                |                     |       |         |                  |           |           |              |          | _                             |      |
| ✓ 1.6E+04                          |                     |       |         |                  |           |           |              |          | 4                             |      |
| 285+04                             |                     |       |         |                  |           |           |              |          |                               |      |
|                                    |                     |       |         |                  |           |           |              |          |                               |      |
|                                    |                     |       |         |                  |           | Duration  |              |          |                               |      |
|                                    |                     |       |         |                  |           | Duration  |              |          |                               |      |
| Endpoint path Additional comme     | nts Assigned SMILES | Autho |         | Created date     | Database  | Mean 96   | Effect       | Endpoint | Endpoint assigned             | Expo |
| Environmental Fate and Transport   | True                | Olive | trol    | 09/08/1998       | ECOTOX    | Min       | Accumulation | BCF      | Publication reported endpoint | Flov |
| Bioaccumulation: aquatic           |                     |       | ≻       |                  |           | Max       |              |          |                               |      |
|                                    |                     |       |         |                  |           |           |              |          |                               |      |
| 14E+04     14E+04                  |                     |       |         |                  |           |           |              |          |                               |      |
|                                    |                     |       |         |                  |           |           |              |          |                               |      |
|                                    |                     |       |         |                  |           |           |              |          |                               |      |
| ⊙ 1.3E+04 <b>3</b>                 |                     |       |         |                  |           |           |              |          |                               |      |
| ✓ 5.9E+03                          |                     |       |         |                  |           |           |              |          |                               |      |
| <                                  |                     |       |         |                  |           |           |              |          |                               |      |

- 1. As the endpoint is bioaccumulation, the highest value is taken into account(1).
- 2. Expand the prediction from the arrow next to the digits (2).
- By moving the scroll bar (3), you can see all details of the measured data (4).

- 1. Left click on "vT''(1)
- 2. Click on the pop-up window <u>Explain</u> (2)
- The *Profiling results* window is displayed (3)
- 4. Select "vT" (4)
- 5. Click on the <u>Details</u> (5)
- The PBT scheme is displayed and the query, which gives the prediction is shown (see next slide)

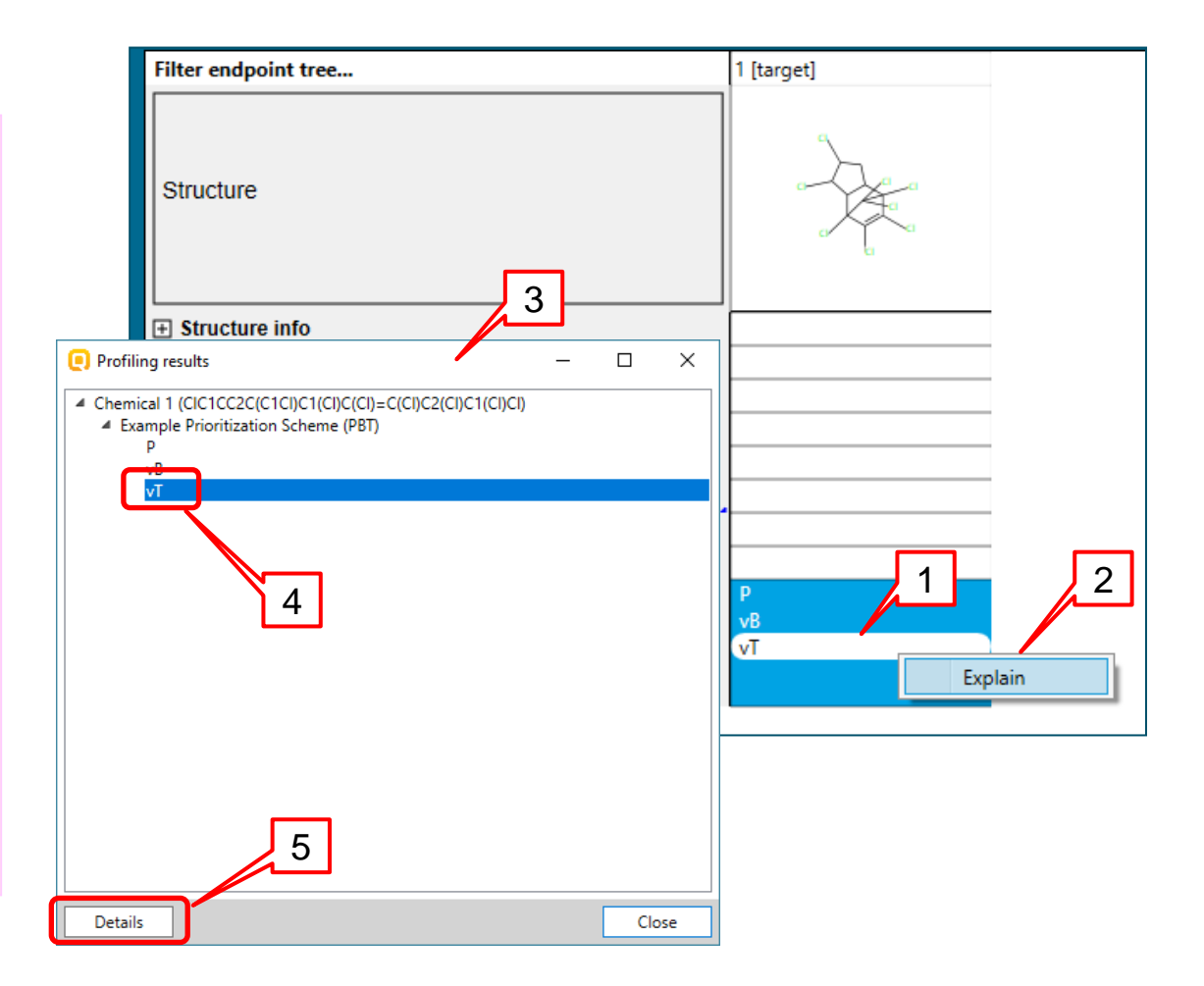

- 1. The node, which criteria are fulfilled is colored green and marked with "V" sign (1).
- Here it is a node with experimental data. The logic implemented in the PBT scheme implies that if the target chemical has experimental data (in this case vT) then the consecutive nodes from the toxicity assessment are not run. Hence they are colored in grey (2).
- All experimental data available for the target chemical is listed in the *Explanation* panel(3). The unit is mg/L or ppb. However only mg/L is considered (see next two slides).

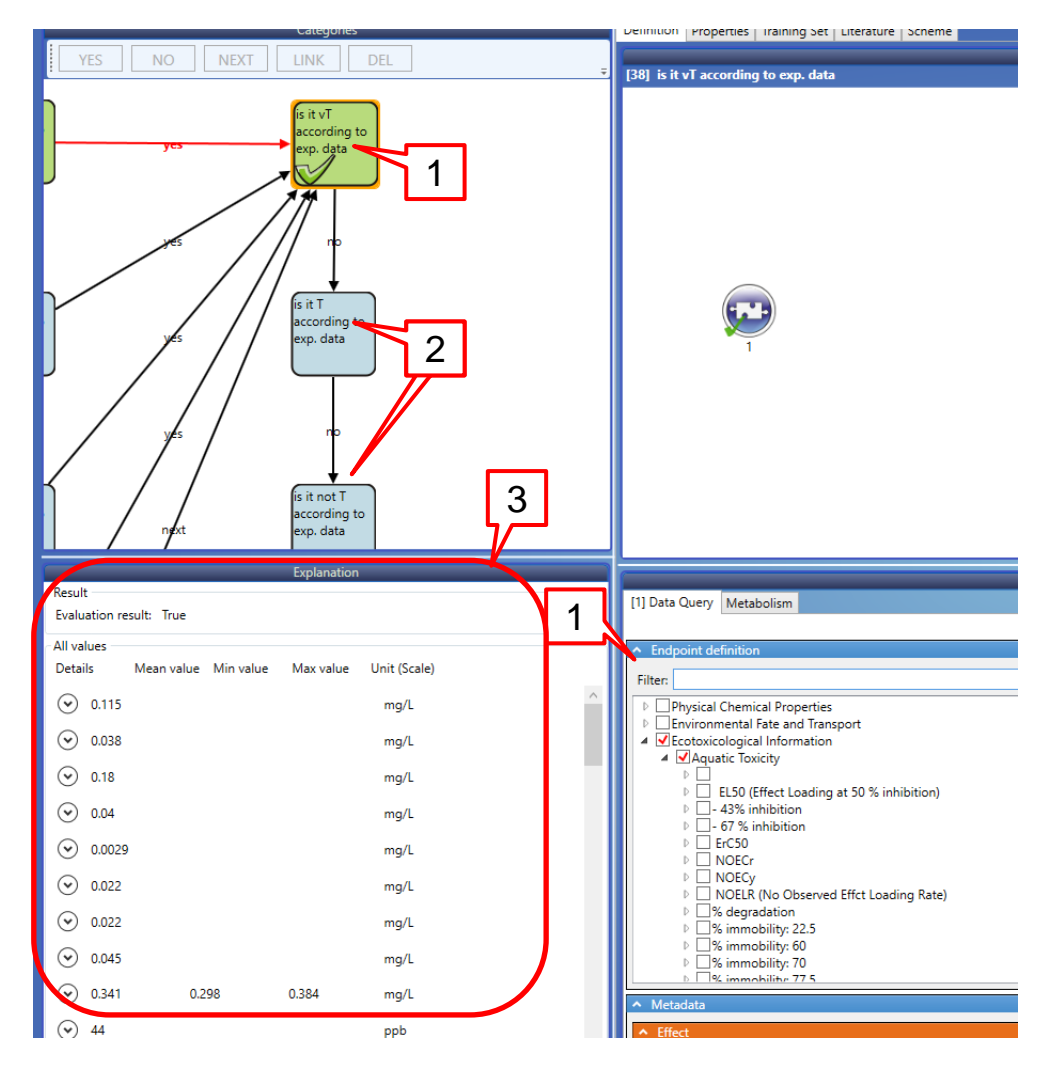

- The details of the Data query (1), are shown in the Query details panel (2)
- By moving the scrollbar, you can see the type of metadata included in the query
- In this example, the type of experimental data is <u>Any</u> <u>meaning different</u> <u>unit/scales</u> are included, e.g. mg/L and ppb (see slide 30)

| 38] is it vT according to exp. data                                                                                             | Category tree           |   |
|----------------------------------------------------------------------------------------------------|-------------------------|---|
|                                                                                                    | 1                       | 2 |
| Data Query Metabolism     is orygnas iaupes     is 'Cypninus carpio'     is 'Leponis macrochirus'     is 'Danio renio'          | Query details<br>Save   |   |
| Decembers furmencal metadata)      Duration Mean value: =      V Min value: none      V Max value: none      V Unit Time      h | 96                      | 3 |
| All     Any     Min       Mean valuer     ≤        Min valuer     none        Max valuer     none                               | Max Average Median<br>1 |   |

- As the endpoint is acute aquatic toxicity, the lowest value is taken into account (1)
- Expand the prediction from the arrow next to the digits (2)
- By moving the scroll bar (3), you can see all details of the measured data

|                                  |             | _               | Explanation     |                                        |       |
|----------------------------------|-------------|-----------------|-----------------|----------------------------------------|-------|
| - Result<br>Evaluation result: T | lrue        |                 |                 |                                        |       |
| All values<br>Details N          | vlean value | Min value       | Max value       | Unit (Scale)                           |       |
|                                  |             |                 |                 |                                        |       |
| 0.038                            | _           |                 |                 |                                        |       |
| ⊙ 0.18                           |             |                 |                 |                                        |       |
| 0.04                             |             |                 |                 |                                        |       |
| Complete data                    |             |                 |                 |                                        |       |
|                                  |             |                 |                 |                                        |       |
| Endpoint path                    | Information | Additional comm | ents            |                                        |       |
| Aquatic                          | : Toxicity  | O EFCT CONT/OF  | EQUILIBRIUM// C | ONTR/NO MORT//WQCD/THE CHD '80 WQCD DA | TA PC |
|                                  |             |                 |                 |                                        |       |
| <ul><li>• 0.022</li></ul>        |             |                 |                 |                                        |       |
| Ŭ                                |             |                 |                 |                                        |       |

# Profiling: common features of PBT interface

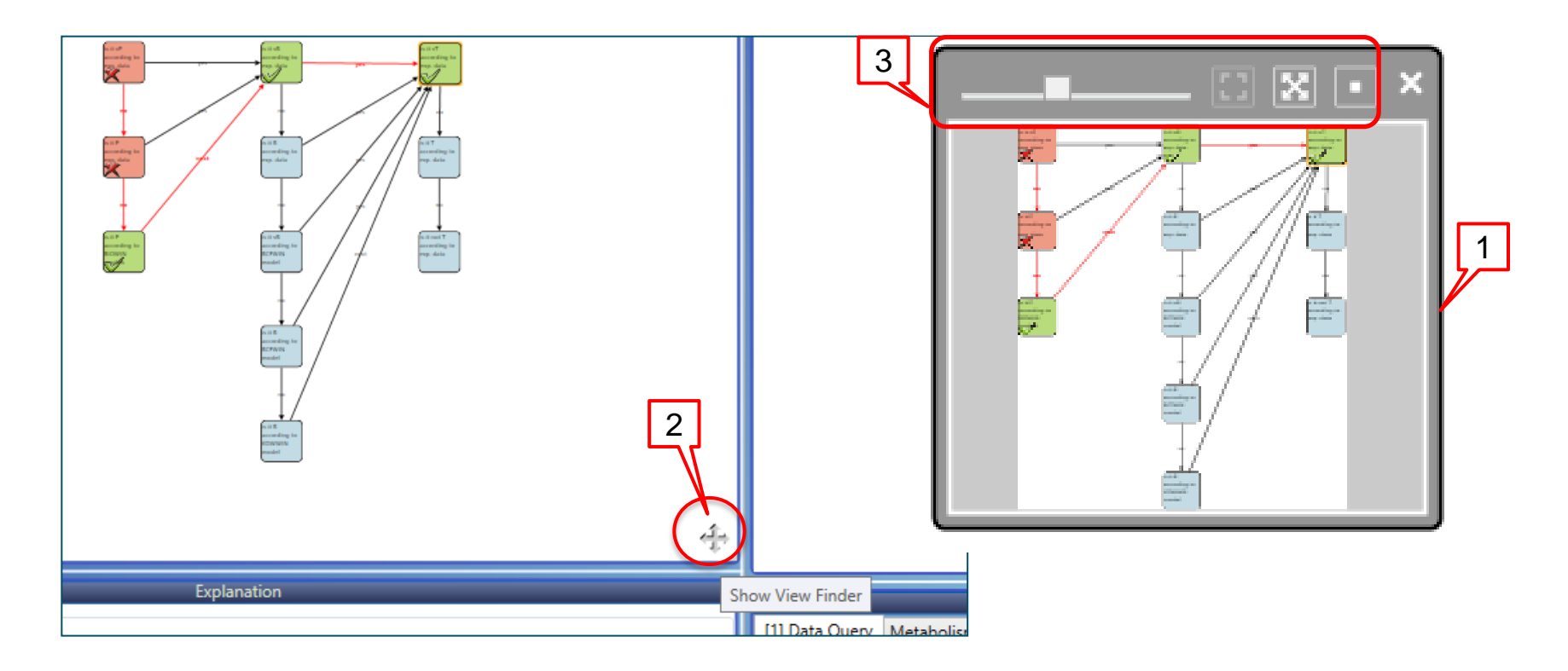

- 1. A view finder window (1) is displayed by clicking on the cross sign (2).
- 2. It contains navigation options for viewing the PBT scheme (3).

# **Profiling: common features of PBT interface**

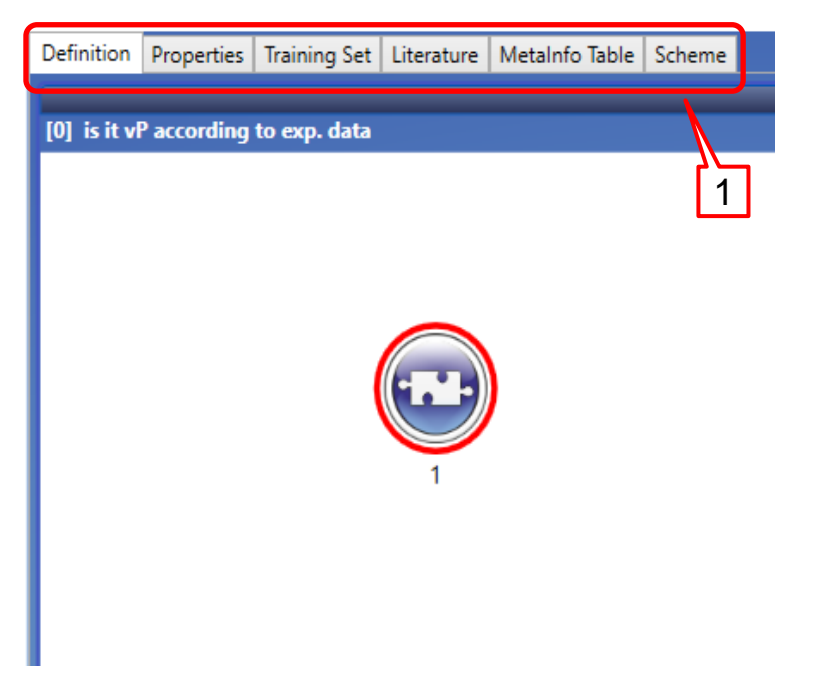

**Properties**, **Literature** and **Scheme** tabs gives more information about the query (properties), the node(literature) and the developer (scheme) (1).

### **Outlook**

- Aim
- PBT scheme
  - Background
  - Implementation
- Workflow of the prediction
  - Chemical input
  - Profiling
- Export of the results

- 1. Right click next to the name of the scheme (1)
- 2. Select *Export Data matrix* (2)

| Filter endpoint tree                | · · · · ·         | 1 [target]                        |       | - |
|-------------------------------------|-------------------|-----------------------------------|-------|---|
| Structure                           |                   | - Ar                              |       |   |
| Structure info                      | r                 |                                   |       |   |
| CAS Number                          | ŀ                 | 57-74-9                           |       |   |
| CAS Smiles relation                 | t l               | High                              |       |   |
| Chemical name(s)                    |                   | 1,2,4,5,6,7,8,8-octachloro-2,3,   |       |   |
| Composition                         |                   |                                   |       |   |
| Molecular Formula                   |                   | C10H6CI8                          |       |   |
| Predefined substance type           |                   | Mono constituent                  |       |   |
| Structural Formula                  |                   | CIC1CC2C(C1CI)C1(CI)C(CI)=C(CI    |       |   |
| Parameters                          |                   |                                   |       |   |
| Physical Chemical Properties        | -                 |                                   |       |   |
| Environmental Fate and Transport    | -                 |                                   |       |   |
| + Ecotoxicological Information      | -                 |                                   |       |   |
|                                     |                   |                                   |       |   |
|                                     | 1                 |                                   |       |   |
|                                     |                   | р                                 |       |   |
| Example Prioritization Scheme (PBT) |                   | .n                                |       |   |
|                                     | i∎≊               | Export Data matrix                |       |   |
|                                     | $\mathbf{\Theta}$ | Expand branch                     |       | 2 |
|                                     | 9                 | Collapse branch                   |       | 2 |
|                                     | •                 | Expand All                        |       |   |
|                                     | 0                 | Collapse All                      |       |   |
|                                     |                   | Target endpoint                   | •     |   |
|                                     | 8                 | Open path                         |       |   |
|                                     | B                 | Copy path                         |       |   |
|                                     | 9                 | Function                          |       |   |
|                                     |                   | Sort                              | •     |   |
|                                     |                   | Example Prioritization Scheme (PB | BT) • |   |
|                                     |                   | Activate AOP                      |       |   |
|                                     |                   | Profile Statistic                 |       |   |

12456700 1 11

- 1. Expand structure info to add Chemical name(s) (1).
- 2. Example Prioritization Scheme (PBT) is selected by default (2).
- 3. Click on *Export* (3).

| Matrix export                                                                                                    | _ |     | ×    |
|----------------------------------------------------------------------------------------------------|---|-----|------|
| Select All Unselect All                                                                                                    |   |     |      |
| <ul> <li>Structure info         CAS Number         CAS Smiles relation         CAS Smiles relation         Chemical name(s)         Composition         Molecular Formula         Predefined substance type         Structural Formula         Predefined Substance type         Structural Formula         Parameters         Physical Chemical Properties         Environmental Fate and Transport         Ecotoxicological Information         Human Health Hazards         V Profile         V Custom         Custom         Structure Prioritization Scheme (PBT)         2     </li> </ul> |   | ļ   | 3    |
| Direction Horizontal Y Export molecular formula                                                                                                    |   | Exp | oort |

| 💽 Save As         |                               |                             | ×          |         |                                          |             |
|-------------------|-------------------------------|-----------------------------|------------|---------|------------------------------------------|-------------|
| ← → ~ ↑           | This PC > Documents > Toolbox | ✓ ひ Search Toolbox          | م          |         |                                          |             |
| Organize 🔻 New fo | lder                          |                             | ::: • ?    |         |                                          |             |
| 😺 Dropbox         | ^ Name ^                      | Date modified               | Туре       |         |                                          |             |
| a OneDrive        |                               | No items match your search. |            |         | lical Information                        |             |
| 💻 This PC         |                               |                             |            |         |                                          |             |
| E Desktop         |                               |                             |            | UCCess  | 5                                        | ×           |
| Documents         |                               |                             |            |         |                                          |             |
| 👆 Downloads       |                               |                             |            | Exp     | port of data matrix successfully finishe | d. 4        |
| 👌 Music           |                               |                             |            |         |                                          | <b>ነ/</b> - |
| Pictures          |                               |                             |            |         |                                          | <u> </u>    |
| Videos            |                               |                             |            |         |                                          | OK          |
| 🏪 Local Disk (C:) |                               |                             |            | Chara - |                                          |             |
| 👝 Data (D:)       |                               |                             |            |         |                                          |             |
| A Network         | × 1                           |                             |            | >       |                                          |             |
| File name: PB1    | I_prediction                  |                             | <b>_</b> ~ |         |                                          |             |
| Save as type: CSV | / Files (*.csv)               |                             | 3          |         |                                          |             |
| A Hide Folders    | 2                             | Save                        | Cancel     |         |                                          |             |

- 1. Type in the name of the file (1).
- 2. The files are only saved in .*csv* format(2).
- 3. Click on *Save* (3).
- 4. Click on <u>OK</u> the confirmation message (4).

| 🚺 🔒 🕤 r 👌                          | ·                                                                                                    | PBT prediction                                                                                                    | n.csv - Excel                                                                  |                                                                                                    | ? 🛧                                             | - 🗆 ×     |
|------------------------------------|----------------------------------------------------------------------------------------------------|----------------------------------------------------------------------------------------------------|--------------------------------------------------------------------------------|----------------------------------------------------------------------------------------------------|-------------------------------------------------|-----------|
| FILE HOME                          | INSERT PAGE LAYOUT                                                                                                    | FORMULAS DATA REVI                                                                                                    | EW VIEW OASIS                                                                  |                                                                                                    |                                                 | Sign in 🔍 |
| Paste<br>Clipboard<br>A1<br>Calibu | $\begin{array}{c c} \mathbf{i} & \mathbf{v} & 11 & \mathbf{v} & \mathbf{A}^* & \mathbf{A}^* \\ \hline \mathbf{I} & \mathbf{U} & \mathbf{v} &   & \mathbf{II} & \mathbf{v} &   & \mathbf{\Delta}^* & \mathbf{v} \\ \hline Font & & & & \mathbf{f}_{\mathbf{x}} \\ \hline \hline \mathbf{E} & \mathbf{x} & \mathbf{x} & \mathbf{f}_{\mathbf{x}} \end{array}  \begin{bmatrix} \mathbf{CAS} & \mathbf{N} \\ \mathbf{CAS} & \mathbf{N} \\ \end{bmatrix}$ | $ = = = & \Rightarrow \cdot & e^{i} & e^{i}$ | neral ▼<br>▼ % ♪<br>→00 Format as Table ▼<br>↓ Cell Styles ▼<br>umber 5 Styles | Therefore The Inserton The Inserton The Inse | ∑ · 2v· ↓ · 2v· ↓ · 2v· ↓ · 2v· ↓ · 2v· Editing | ^         |
| Α                                  | В                                                                                                    | с                                                                                                    | D                                                                              | E                                                                                                    | F                                               | G 🔺       |
| 1 CAS Number                       | Structural Formula                                                                                                    | Chemical name(s)                                                                                                    | Example Prioritization Scheme (PBT)                                            |                                                                                                    |                                                 |           |
| 2 57-74-9                          | CIC1CC2C(C1Cl)C1(Cl)C(Cl)                                                                                                    | 1,2,4,5,6,7,8,8-octachloro-2,3,                                                                                                    | P vB vT                                                                        |                                                                                                    |                                                 |           |
| 3                                  |                                                                                                    |                                                                                                    |                                                                                |                                                                                                    |                                                 |           |
| 4                                  |                                                                                                    |                                                                                                    |                                                                                |                                                                                                    |                                                 |           |
| 5                                  |                                                                                                    |                                                                                                    |                                                                                |                                                                                                    |                                                 |           |
| 7                                  |                                                                                                    |                                                                                                    |                                                                                |                                                                                                    |                                                 |           |
| 8                                  |                                                                                                    |                                                                                                    |                                                                                |                                                                                                    |                                                 |           |
| 9                                  |                                                                                                    |                                                                                                    |                                                                                |                                                                                                    |                                                 |           |
| 10                                 |                                                                                                    |                                                                                                    |                                                                                |                                                                                                    |                                                 |           |
| 11                                 |                                                                                                    |                                                                                                    |                                                                                |                                                                                                    |                                                 |           |
| 12                                 |                                                                                                    |                                                                                                    |                                                                                |                                                                                                    |                                                 | <b></b>   |
| · → Pl                             | BT_prediction +                                                                                                    |                                                                                                    |                                                                                |                                                                                                    |                                                 | Þ         |
| DEADY                              |                                                                                                    |                                                                                                    |                                                                                |                                                                                                    |                                                 | - + 100%  |

The file can be open as an Excel sheet.